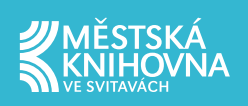

## PŮJČOVÁNÍ E-KNIH PŘES KATALOG TRITIUS

## 🧳 PALMKNIHY

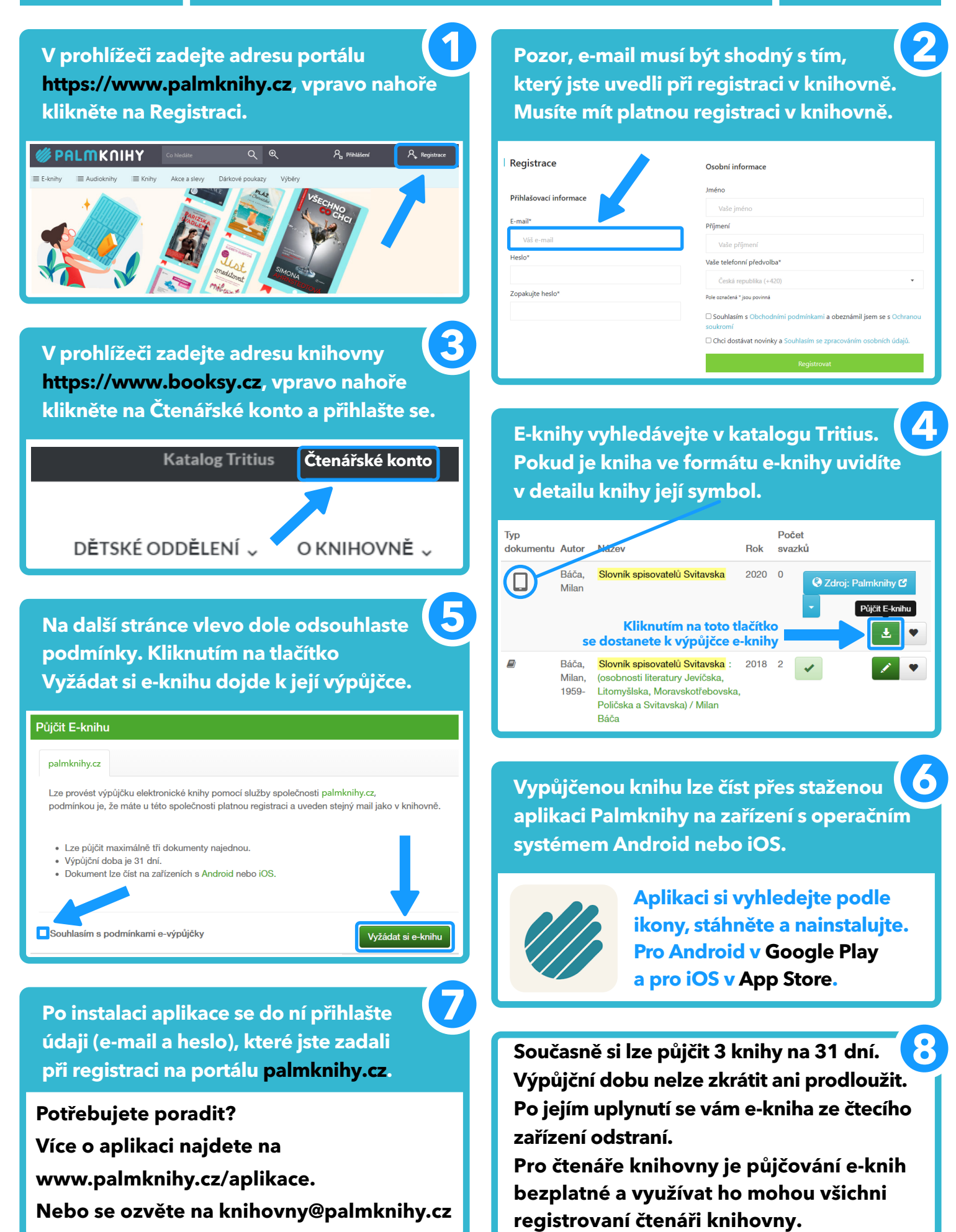